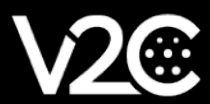

# MANUALE DI INSTALLAZIONE

INTEGRAZIONE E CONFIGURAZIONE DELL'INVERTER HUAWEI CON TRYDAN

### Installazione elettrica

Prima di tutto, dobbiamo assicurarci che il nostro inverter **Huawei SUN2000-5KTL-L1** sia stato installato e configurato correttamente.. Per essere in grado di effettuare misurazioni del consumo, dovremo collegare al nostro inverter uno dei contatori compatibili indicati da Huawei. Per questo manuale useremo il misuratore DDSU666-H.

#### Installazione del misuratore di potenza (DDSU666-H)

Il contatore è responsabile del calcolo del consumo domestico e lo invia all'inverter tramite RS485. Affinché questa comunicazione sia stabilita, devono essere effettuate le seguenti connessioni:

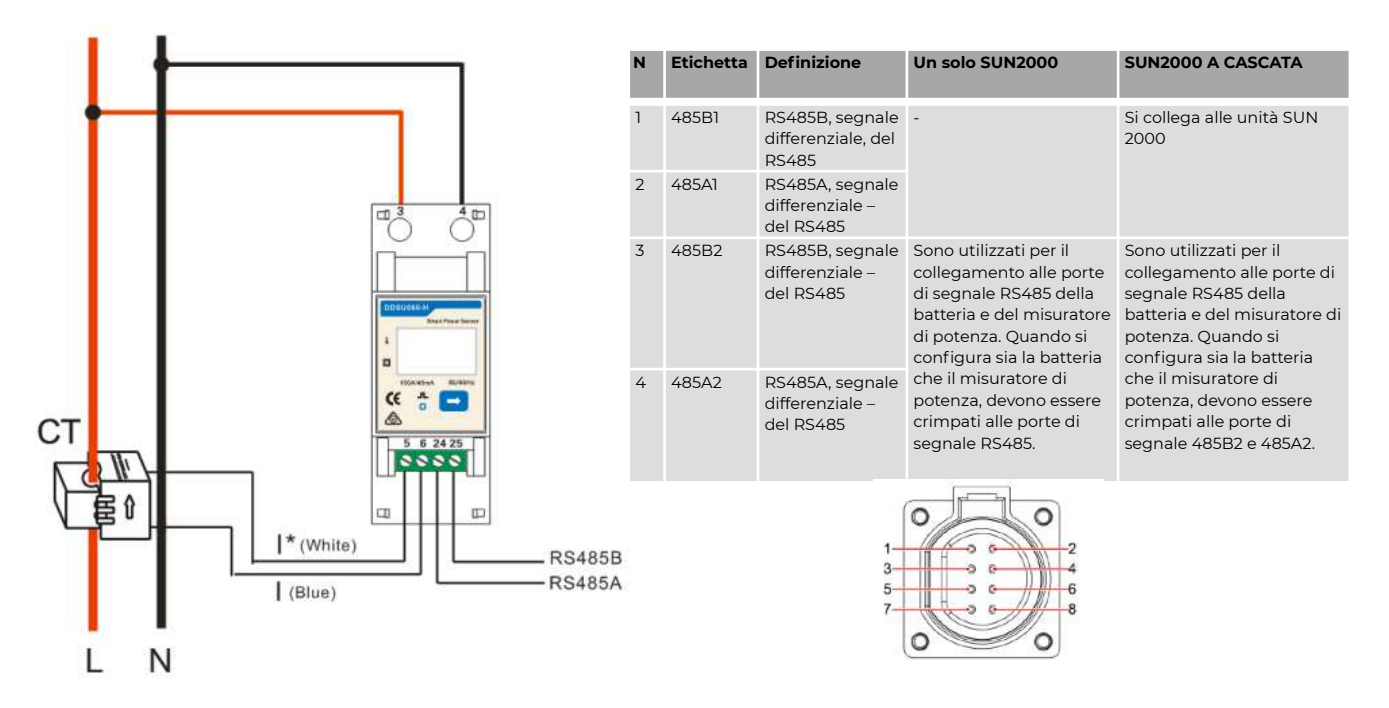

Per alimentare il misuratore dobbiamo collegare la fase e il neutro della linea che vogliamo misurare ai pin 3 e 4, rispettivamente. Dopo questo, dobbiamo stabilire la comunicazione RS485 collegando i pin 24 (A) e 25 (B) del misuratore ai pin 3 e 4 del connettore di comunicazione dell'inverter Huawei rispettivamente. Il morsetto dovrebbe essere collegato secondo il seguente schema.

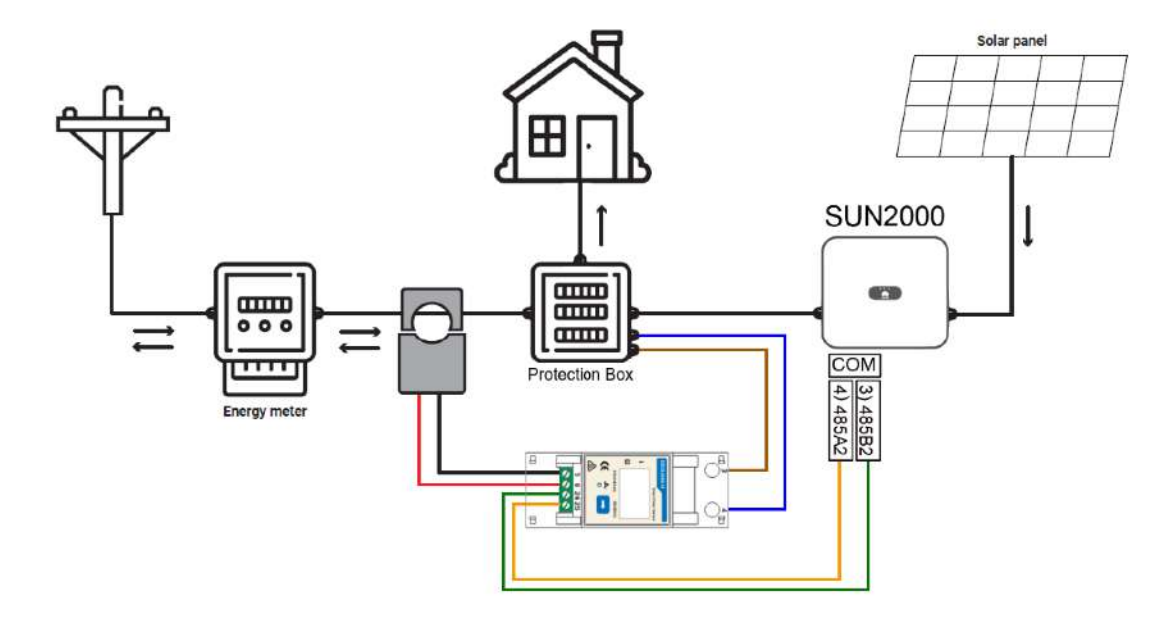

## Configurazione delle comunicazioni

Questa sezione mostrerà passo dopo passo come configurare l'inverter Huawei per stabilire la comunicazione con Trydan e inviargli i dati di misurazione.

#### Configurazione nel Huawei SUN2000

Una volta completata l'installazione, saremo in grado di configurare la comunicazione dell'inverter Huawei grazie al segnale Wi-Fi che questo genera. Questa configurazione può essere eseguita da uno smartphone, quindi useremo come esempio la configurazione dall'applicazione mobile.

Per fare questo, dobbiamo scaricare l'applicazione SUN2000 e installarla sul nostro dispositivo. Come esempio useremo un dispositivo Android, e con il seguente link il download partirà automaticamente: <u>https://appgallery.cloud.huawei.com/appdl/C10279542</u>.

Possiamo anche scansionare questo codice QR:

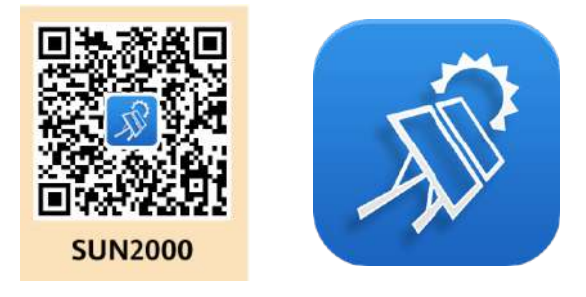

Dopo l'installazione, quando avvieremo l'app, accetteremo l'informativa sulla privacy e tutti i permessi richiesti dall'app.

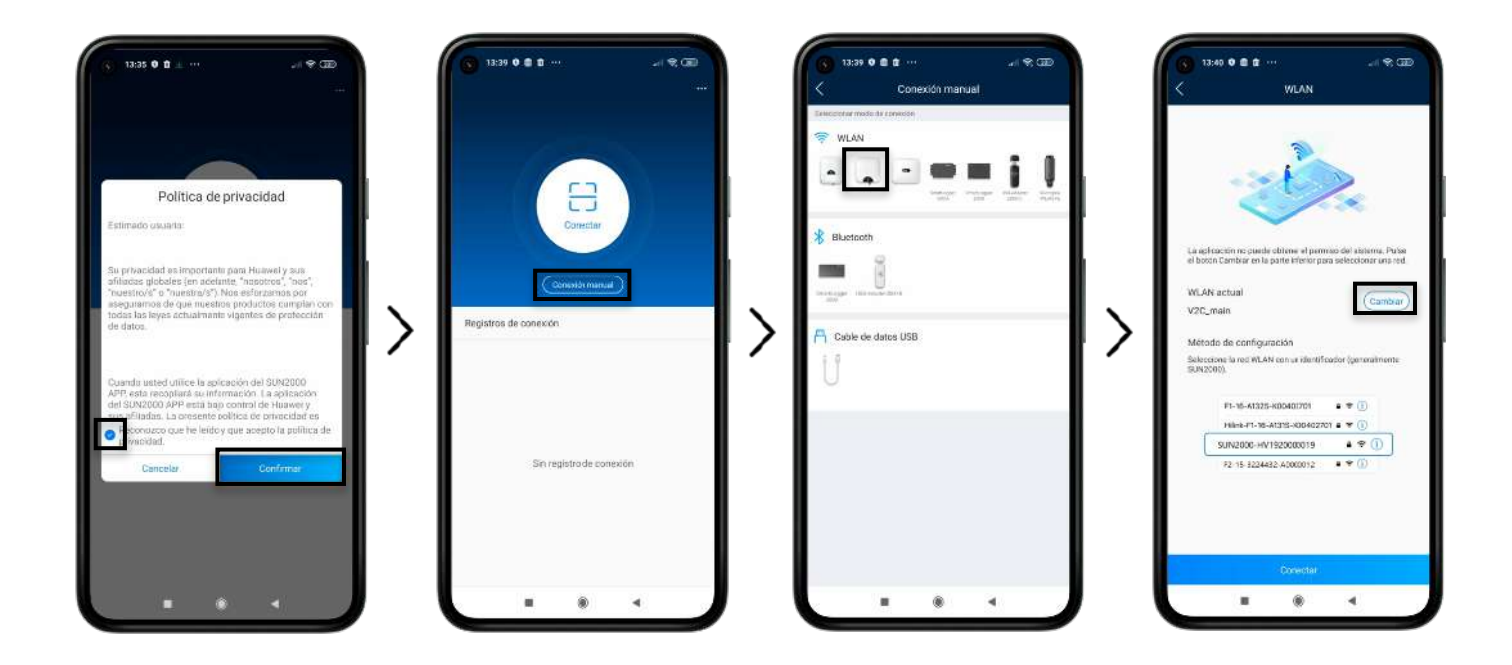

La prima cosa che ci mostra è uno scanner per configurare il nostro inverter. Il codice QR che si può scansionare si trova sul lato destro dell'inverter, ma in questo manuale configureremo il SUN2000 manualmente. Premiamo **Collegamento manuale** e selezioniamo l'immagine del nostro inverter

Per poter entrare nella configurazione dobbiamo connetterci al WiFi che il SUN2000 genera. Per fare questo, premiamo cambiare e saremo reindirizzati alla configurazione WiFi dove cercheremo questa rete.

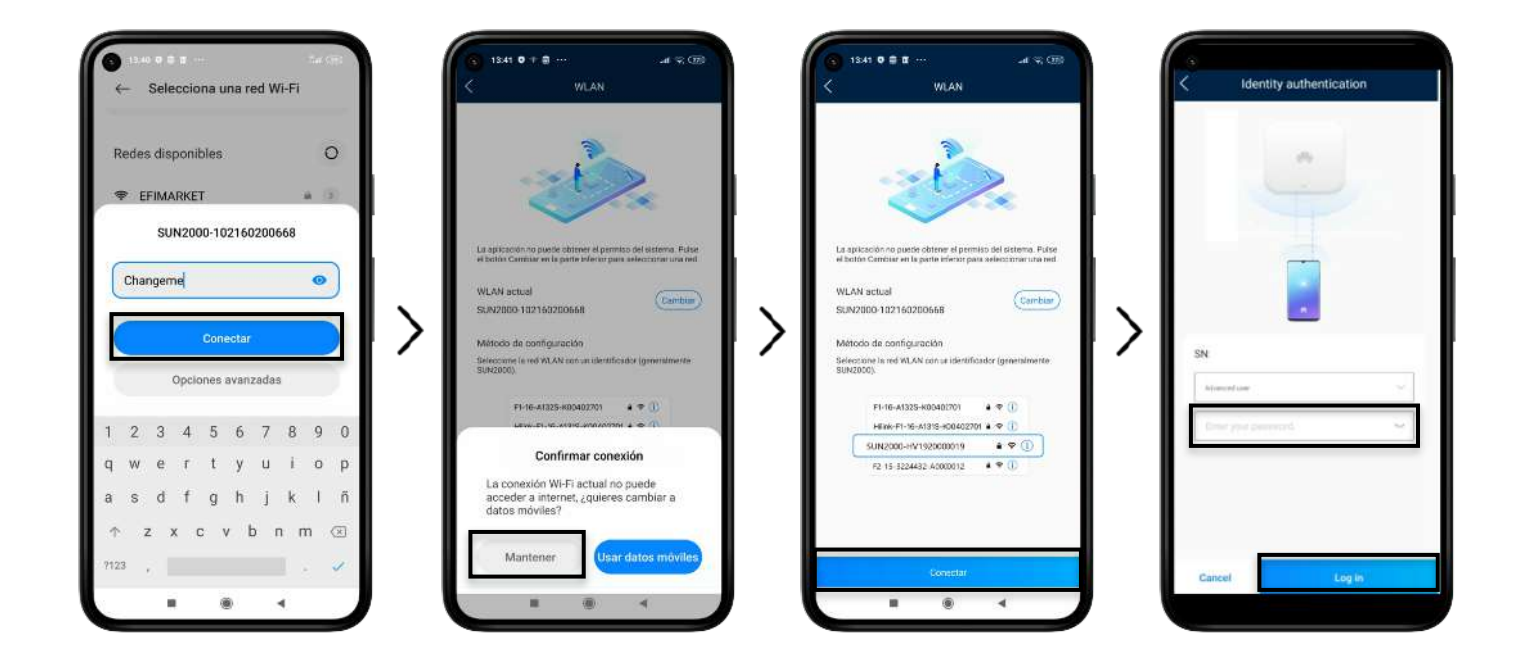

Per default, l'SSID della rete sarà **SUN2000-(numero di serie)** e la password è **Changeme**. Una volta connessi, alcuni dispositivi mostreranno un avviso che la rete non ha una connessione internet. Dovremo premere per mantenere la connessione e poi premere per continuare all'interno dell'app SUN2000. Ci verrà chiesta una password per l'utente **Installatore**, di default dovrebbe essere **00000a**. Questo ci permetterà di entrare nella schermata iniziale.

| (3) 14:22 0 +<br>SUN200<br>Arrests ab | ست تې تې<br>0-5KTL-L1 | 14.23 0 →                        | CED 1423 0 +                                                     | 9:21 0 0                                                                                                    |
|---------------------------------------|-----------------------|----------------------------------|------------------------------------------------------------------|----------------------------------------------------------------------------------------------------|
| Tarta inga tartin Wi Ali              | Se ha cirochatu       | Parâmetros de la red eléctrica   | > Ajustes de WLAN del inversor                                   |                                                                                                    |
| 0,000 w                               | 0,35 va               | Parámetros de proteoción         | > Ajustes de sonexión del router                                 | 2                                                                                                    |
| 0,35 m                                | 364,04 ws             | Parametros de funciones          | > R5485_1                                                        | > VLAN V2C.main                                                                                                    |
| Rend mensual energie                  | Rendari ento sotal    | Ajuste de alimentación           | > Configuración del sistema de gestión                           | > Contraseña Contraseña de MLME del renter                                                                                                    |
|                                       |                       | Configuración de fecha y hora    | > Ajusses de parlemetros del dongle                              | > DHCP                                                                                                    |
| 1.                                    | B                     | Configuración de la comunicación | Ajustes de parámetros de comunicaciones de sistemas<br>paralelos | > Effection IF 102.188.1.229                                                                                                    |
| , yanna                               | Alasses rations       |                                  |                                                                  | Theorem del minute 19776811                                                                                                    |
|                                       | •                     | 1                                |                                                                  | Servidor DNS primariu 8888                                                                                                    |
|                                       | 23                    |                                  |                                                                  | Slevidor DRS secundatiu #8448                                                                                                    |
| Monitor                               | Mantenimiento         |                                  |                                                                  | *                                                                                                    |
| -                                     |                       |                                  |                                                                  |                                                                                                    |
| 63                                    | [Tan]                 |                                  |                                                                  | and the second second se                                                                                                    |
| Ajustee                               | Ajuste de potencia    |                                  |                                                                  | and the second second s |
|                                       |                       |                                  |                                                                  |                                                                                                    |
| -                                     |                       |                                  |                                                                  | + * * *                                                                                                    |

Una volta nella schermata iniziale, clicca su **Impostazioni >> Impostazioni di comunicazione >> Impostazioni di connessione del router**. Potremo ora vedere se il router a cui è collegato è lo stesso di Trydan o se, al contrario, deve essere configurato. Se è configurato, dovremo scrivere l'IP della nostra rete per la configurazione successiva di Trydan.

Per configurare lo strumento, andare su **Manutenzione** dalla schermata iniziale. Cliccare su **Gestione dei sub-dispositivi** e aggiungere il nostro contatore **DDSU666-H** (monofase). L'inverter inizierà a scansionare il dispositivo e se le connessioni sono corrette lo aggiunge automaticamente.

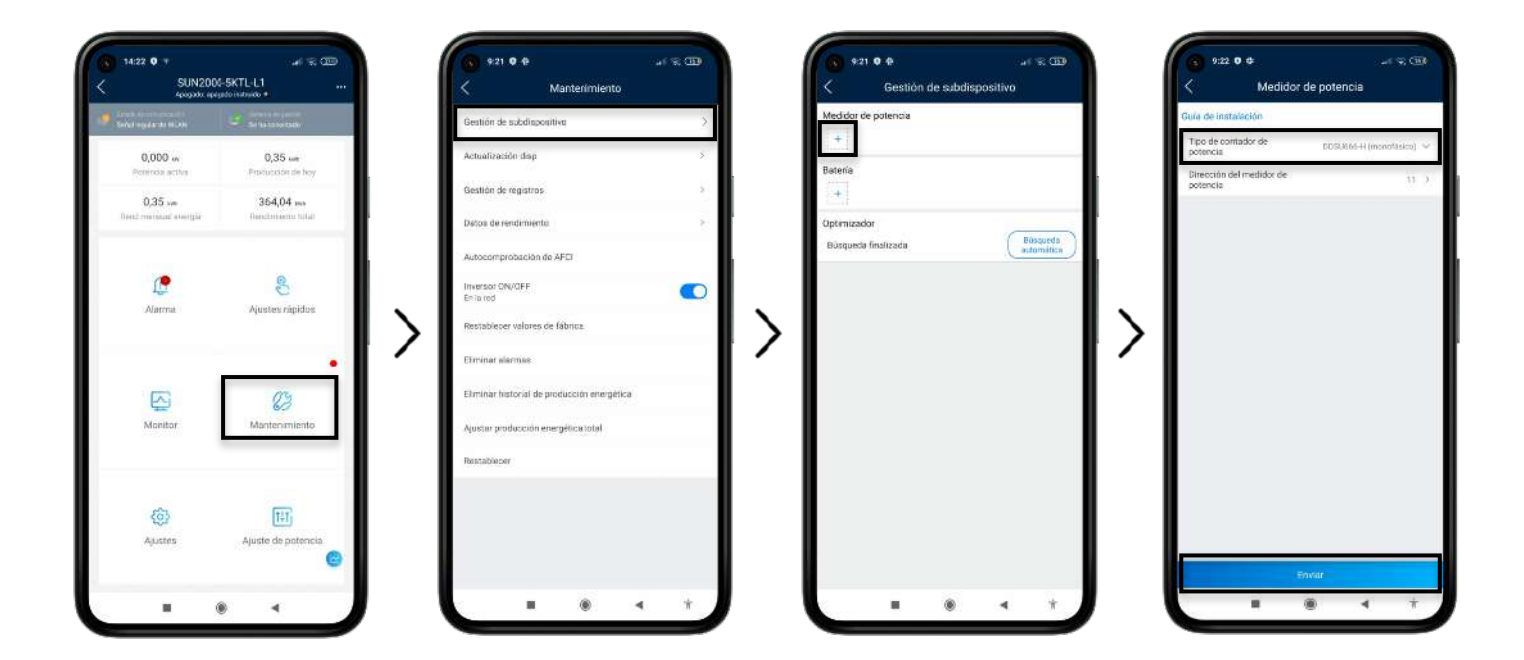

Se le misure o il diagramma di energia che ci mostra non è logico, dobbiamo cambiare la direzione del morsetto o configurare questa direzione nelle opzioni del misuratore attraverso l'applicazione.

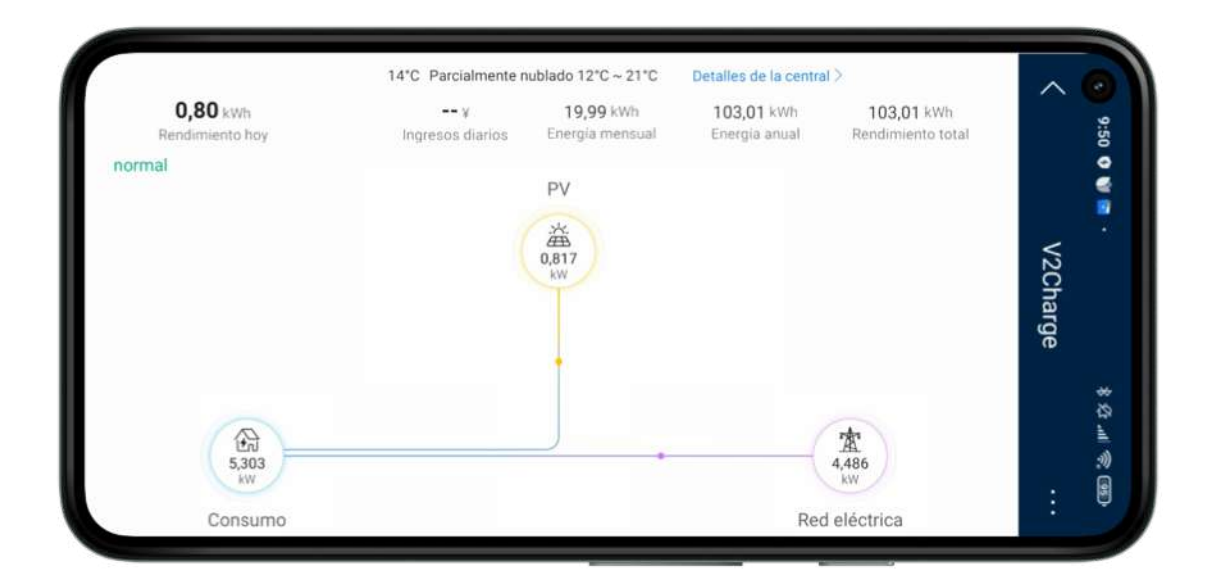

Il risultato dovrebbe essere un diagramma in cui la potenza FV è sempre positiva così come quella della casa. Solo il consumo totale dovrebbe poter essere negativo nel caso in cui la casa stia consumando meno di quanto l'impianto fotovoltaico stia generando.

#### Configurazione in Trydan

Una volta configurato il SUN2000, apriamo l'applicazione V2C dove possiamo accedere al nostro e-Charger.

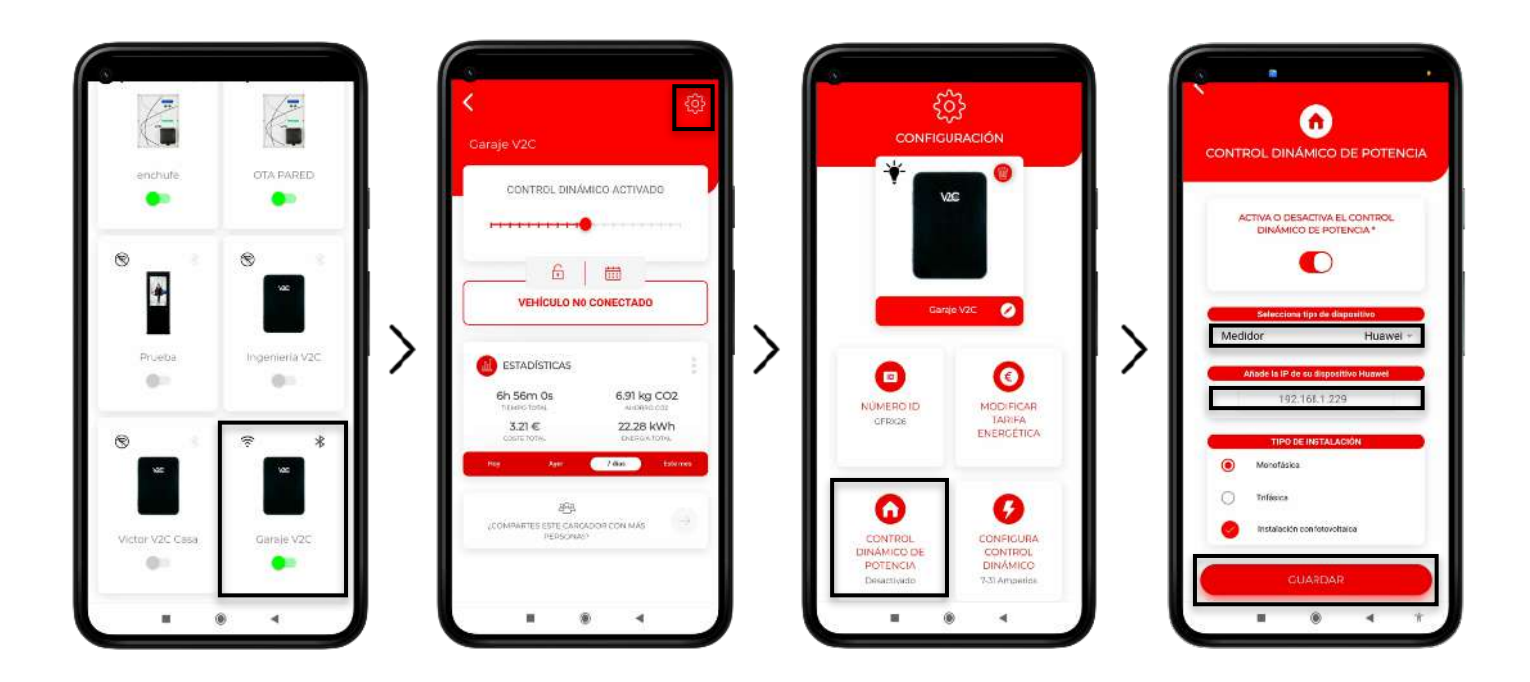

Vai all'e-Charger desiderato e clicca sull'icona di configurazione in alto a destra. Andare alla sezione POTENZA DINAMICA Sezione **DYNAMIC POWER CONTROL** e scegliere **Huawei** come tipo di slave e inserire l'IP che abbiamo indicato in precedenza (ad esempio 192.168.1.229). Dopo aver scelto se la nostra rete è monofase o trifase e se include o meno un impianto fotovoltaico, salveremo la configurazione. Trydan salverà la configurazione e si riavvierà per applicare queste modifiche.

# **Risultato finale**

Quando Trydan ha finito il suo avvio, si connetterà a Huawei e otterrà le misurazioni via Modbus TCP per variare dinamicamente l'intensità della ricarica a seconda della modalità che abbiamo scelto. Sullo schermo di Trydan saremo in grado di vedere le misure ottenute:

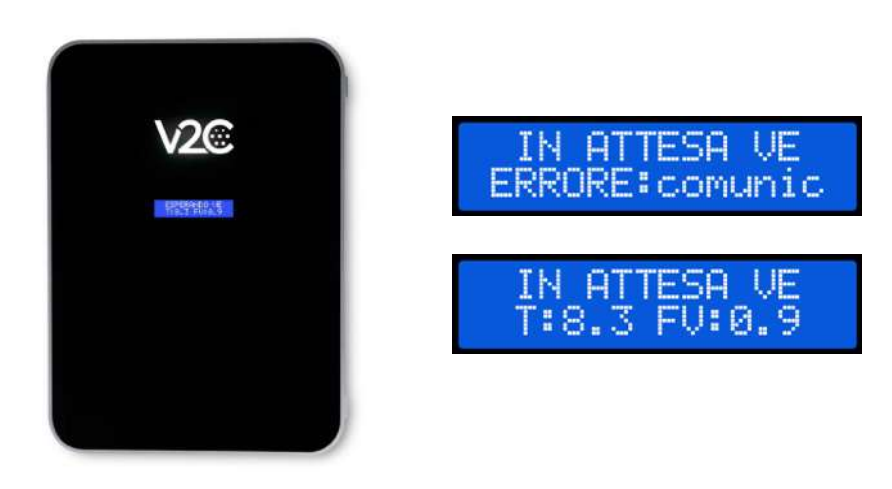

Trydan visualizzerà un messaggio di errore se non riesce a connettersi a Huawei, controlla la tua connessione e assicurati che entrambi i dispositivi siano collegati alla stessa rete. Se la connessione è corretta, visualizzerà le misure.

# **CHARGING UP**

YOUR TOMORROW

www.v2charge.com